# **More Experiments**

# 登録の流れについて

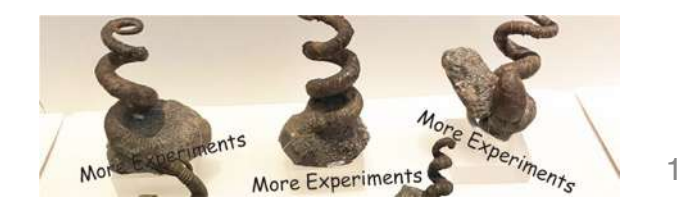

## **More Experiments?**

京都文化芸術オフィシャルサイト「Kyoto Art Box」に、公演・イベント・展示情報を登録すると、KYOTO EXPERIMENTのフェスティバル期間中(2021年2月6日-3月28日)、【More Experiments】特集ページに掲載されます!

また、ハッシュタグ「#more\_ex」をつけて、SNSに投稿することで、 KYOTO EXPERIMENT公式Twitterでも情報をシェアします!

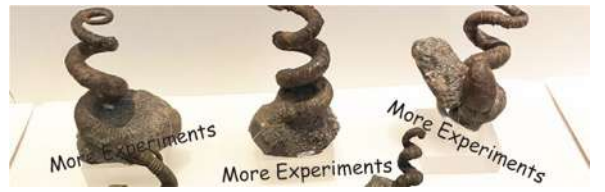

## **More Experimentsへの参加方法**

### ①Kyoto Art Boxのイベントページ に初めて情報登録をされる方 →次のページへ

## ②Kyoto Art Boxのイベントページ に情報登録をしたことがある方、 またはすでにイベント登録済みの方 →6ページ目へ

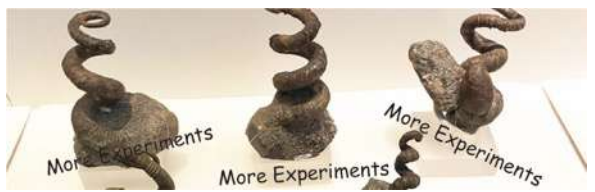

### Kyoto Art Boxのイベントページに初めて情報登録をされる方

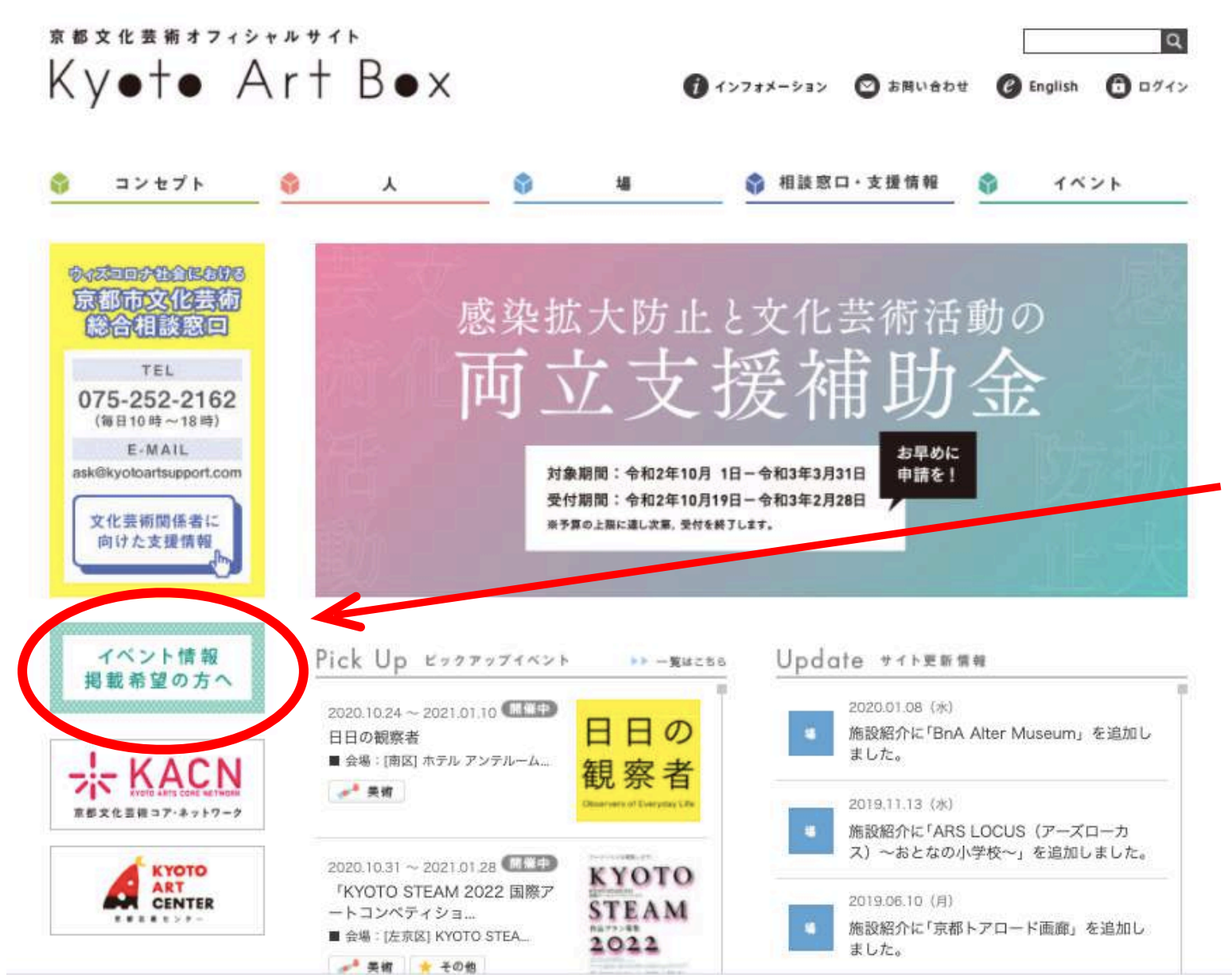

まずは、ユーザー登録が必要です。 登録は、約3分ほどで完了できます。

 Kyoto Art Boxのトップページ ヘアクセス (http://kyoto-artbox.jp)

2. 「イベント情報掲載希望の方へ」 と書かれたボタンをクリック

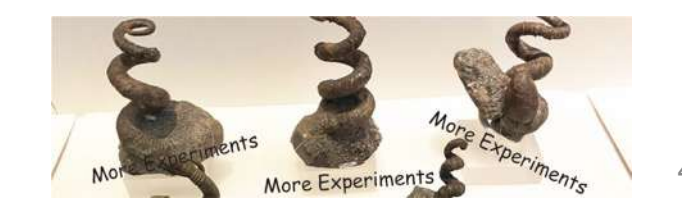

### Kyoto Art Boxのイベントページに初めて情報登録をされる方

#### How to Post ご掲載希望の方へ

Kyoto Art Boxのイベントページは、ご登録いただければどなたでも入力可能です。 イベント情報の掲載をご希望される方は、以下の手順に沿ってご登録/ご入力ください。

#### ご登録の手順

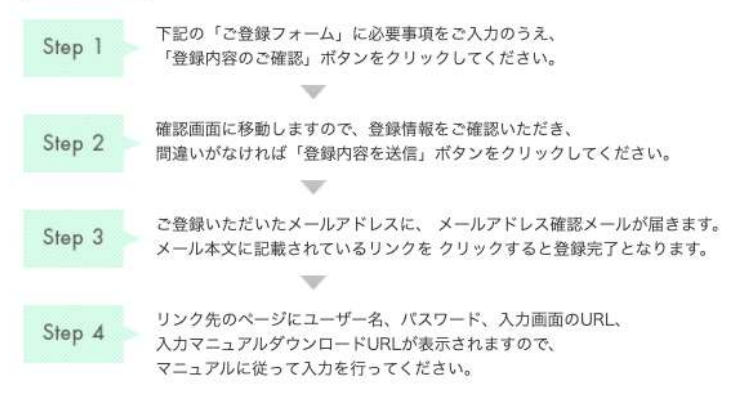

※ ご掲載いただける情報は、主に京都市内で開催される芸術に関係するイベントに限ります。
※ ユーザー名、パスワードの管理には十分ご注意ください。
※ ご登録いただいた情報は、事務局による確認ののち公開いたします。
※ メールのご選信、情報の公開には数日かかる場合があります。
※ ご登録いただいた全ての情報が掲載されるわけではありません。予めご了承ください。

#### ご登録フォーム

- 項目はすべて必須となります。
- ご入力いただいた個人情報は、イベントご登録の目的以外には使用いたしません。 サイトポリシーとプライバシーポリシー
- ご入力の際は、半角カナは使用しないで下さい。

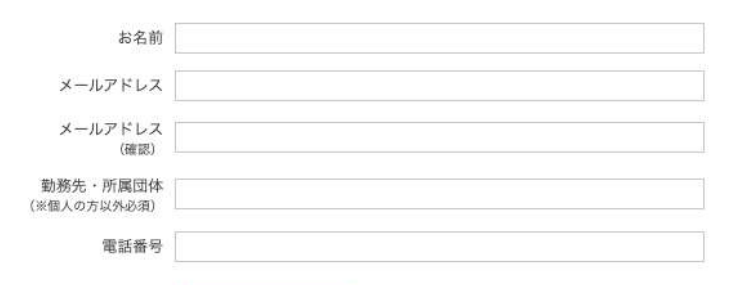

- 3. ご登録フォームに必要事項を記入して、内容を送信
- ご登録のメールアドレス宛に、確認メールが届きます。
   メール本文に記載されているリンクをクリックすると登録完了となります
   しばらくしてもメールが届かない場合は、迷惑メールフォルダを
- チェックしてください。それでも届 いていない場合は、お問い合わせく ださい。)

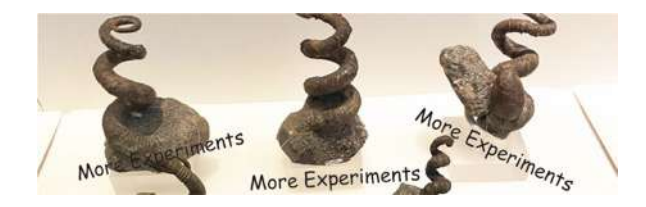

# **More Experiments**

# 登録方法

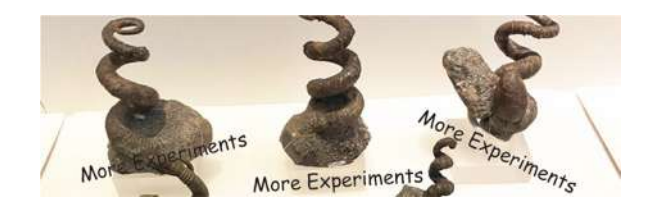

### More Experiments 登録方法

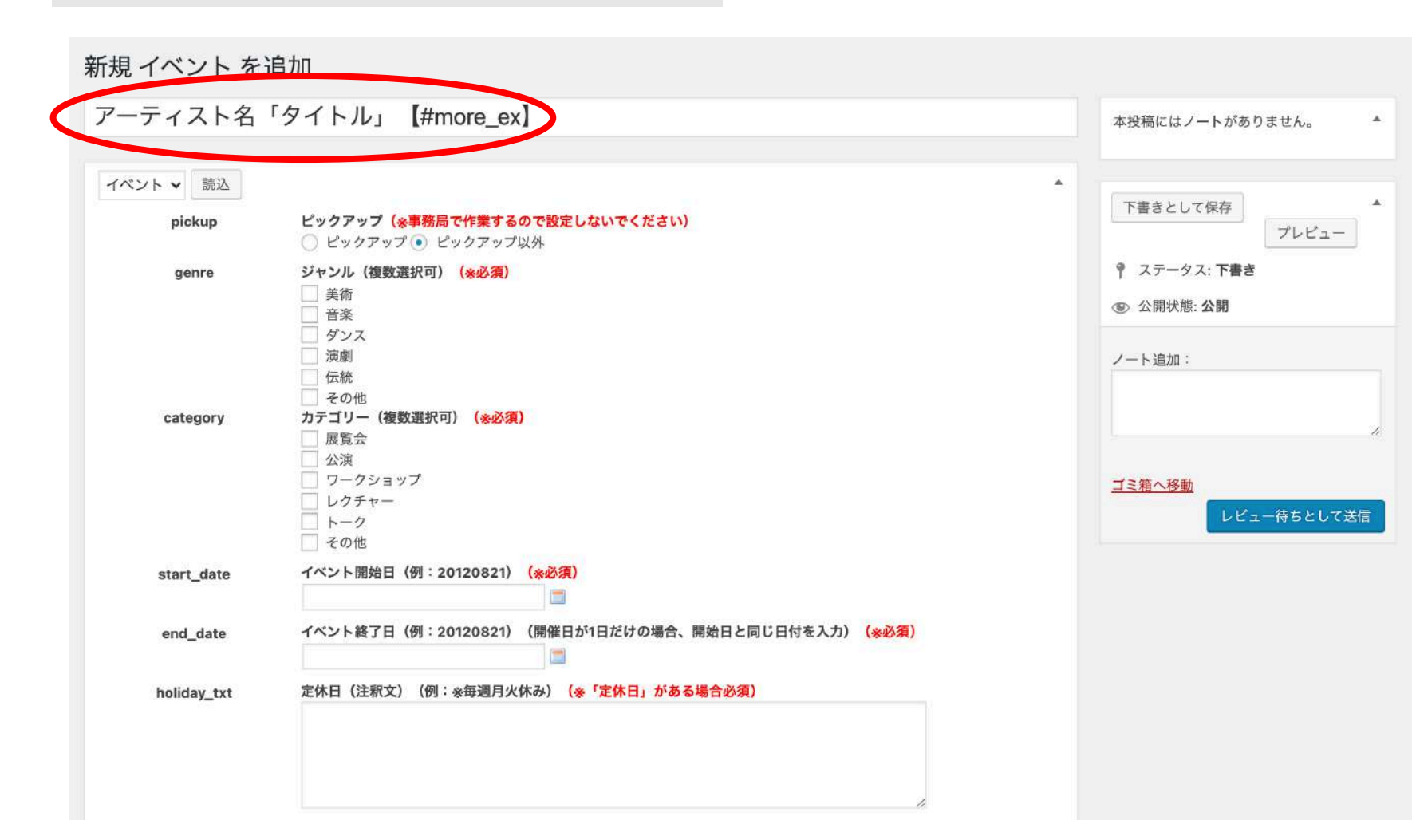

 イベント情報入 力画面で、タイトル を入力する欄で、タ イトルの後ろに 【#more\_ex】と 付ける。

※すでにイベント情報を登録済みの方も、後からタイトルの後ろに 【#more\_ex】を追記できます!

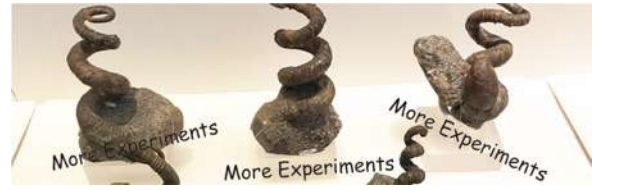

### More Experiments 登録方法

新規 イベント を追加 アーティスト名「タイトル」【#more\_ex】 本投稿にはノートがありません。 イベント v 読込 下書きとして保存 ピックアップ(※事務局で作業するので設定しないでください) pickup ○ ピックアップ ● ピックアップ以外 ジャンル(複数選択可) (※必須) ♀ ステータス:下書き genre 美術 ● 公開状態:公開 音楽 ダンス 演劇 ノート追加 伝統 その他 カテゴリー(複数選択可) (※必須) category 展覧会 公演 ワークショップ ゴミ箱へ移動 レクチャー トーク その他 イベント開始日(例:20120821) (※必須) start date イベント終了日(例:20120821)(開催日が1日だけの場合、開始日と同じ日付を入力)(※必須) end\_date 定休日(注釈文)(例:※毎週月火休み)(※「定休日」がある場合必須) holiday\_txt

プレビュー レビュー待ちとして送信 2. イベント開催 日等、そのほかの 必要事項の入力を して、「レビュー 待ちとして送信」 をクリック!

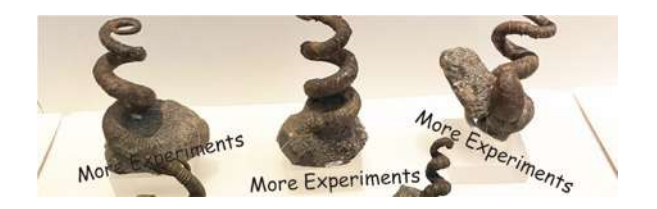

### More Experiments 登録方法

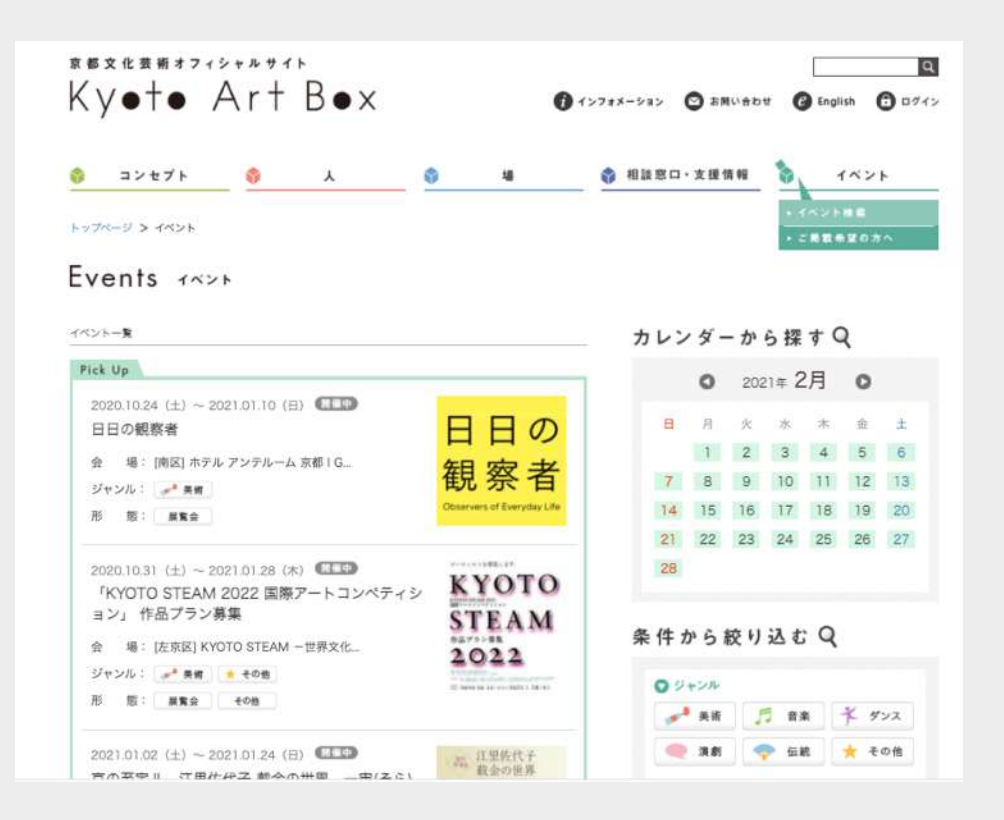

登録が完了すると、後日登録いた だいたイベント情報がKyoto Art Box の「イベント一覧」に 掲載されます!

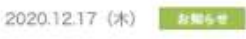

More Experiments がやってくる! [京都国際舞台芸術祭 KYOTO EXPERIMENT]

KYOTO EXPERIMENT 京都国際舞台芸術祭は、国内外の「EXPERIMENT(エクスペリメント)=実験」的な舞 台芸術を創造・発信し、芸術表現と社会を、新しい形の対話でつなぐことを目指すフェスティバルです。 演劇、ダンス、音楽、美術、デザイン、建築などジャンルを横断した実験的表現が集まり、そこから生まれる 創造、体験、思考を通じて、新たな可能性をひらきます。

フェスティバル期間中(2021年2月6日-3月28日)に京都府下で行われる公演情報を「More Experiments」の名のもと、京都文化芸術オフィシャルサイトKyoto Art Boxにて集約・掲載していきます。

「More Experiments」という名称には、KYOTO EXPERIMENTだけがその時期に発表される表現ではな く、もっとさまざまな表現が京都各所で展開されているイメージを込めました。こうした形で期間中に京都で 発表される作品を紹介することで、新しい関係性の中で京都の文化芸術をともに盛り上げていけることを磨っ ています。

公演情報は、「#more-ex」とハッシュタグをつけてSNSで投稿いただくことで、KYOTO EXPERIMENT で も広報連携を図っていきます。

公演情報は、こちらのページに随時追加されていきます。乞うご期待!

1 1 1 1 1 1

Coming soon ...

また、【#more\_ex】で登録された方に は、 Kyoto Art Box内の More Experiments

## **More Experiments**

# SNSであなたのイベントを 発信しよう!

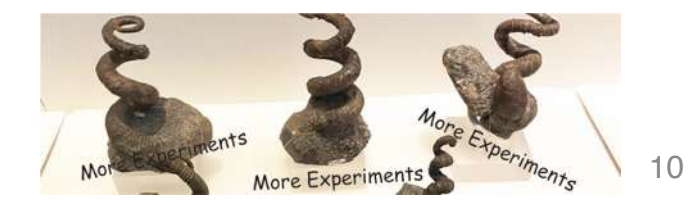

More Experiments SNSでの発信方法

## イベント登録ができた後は、 「#more ex」をつけて、Twitterでイベント情報 を発信してください! **KYOTO EXPERIMENT 公式Twitter** でもイベント情報をシェアします! 京都各所で展開されている表現活動情報を 世界へ発信しましょう!

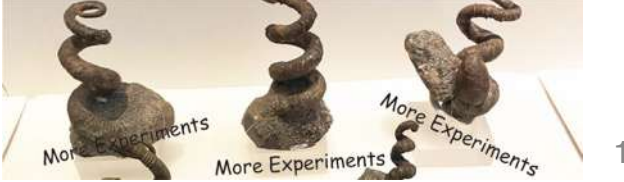